4. Quiz Short Answer (Jawaban Pendek): adalah jenis quiz dengan memberikan jawaban singkat pada setiap pertanyaan

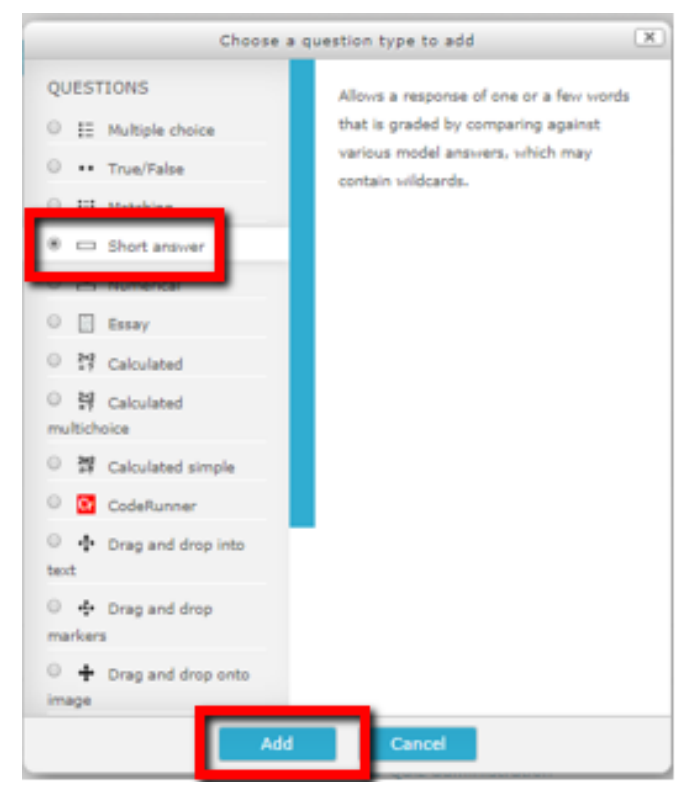

Gambar 3.108. Quiz Short Answer

Isikan Question Name, Question Text, dan Default Mark (nilai untuk setiap jawaban)

| * General                                        | * Capitro de                            | <ul> <li>Site pages</li> <li>Ny courses</li> <li>201902 60010027</li> </ul> |
|--------------------------------------------------|-----------------------------------------|-----------------------------------------------------------------------------|
| Current category                                 | Default for HK2 (1) # Use this category | 201962 60010027<br>201962 20053230                                          |
| Save in category                                 | Default for MH2 (s) *                   | 201962 23175182                                                             |
| Question name <b>O</b><br>Question text <b>O</b> | Fahalimen den Koungan Negara            | Participants     O Bodges     Grootes     Grootes     Grootes     Grootes   |
|                                                  | Kahaluman dan Kauangan Regaraj          | Topic 1<br>Topic 2<br>Topic 3                                               |
| _                                                |                                         | Taglic 4                                                                    |
|                                                  |                                         | 🔐 Kain                                                                      |
|                                                  |                                         | Topic 6                                                                     |
|                                                  |                                         | Topic 7                                                                     |
|                                                  |                                         | Topic 8                                                                     |
|                                                  |                                         | Topic 9                                                                     |
|                                                  |                                         | Topic 11                                                                    |
|                                                  |                                         | Topic 12                                                                    |
|                                                  |                                         | Topic 13                                                                    |
| Default mark 0                                   | ·                                       | Topic 14                                                                    |

Gambar 3.109. Mengisi Nama pertanyaan, pertanyaan dan nilai Quiz Short Answer

Tentukan pilihan Case Sensitivity, dan tekan tombol Add menentukan jawaban benar

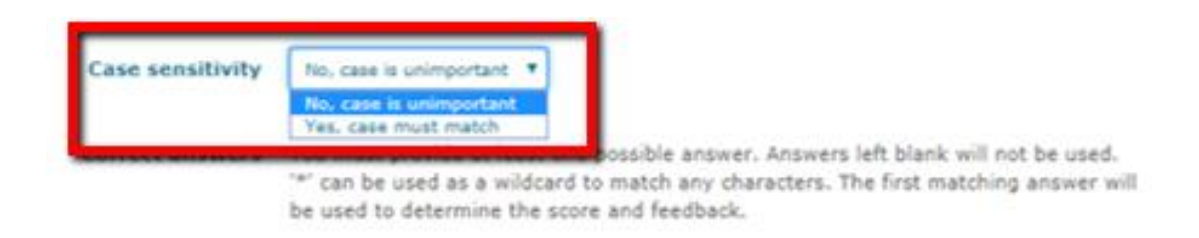

Gambar 3.110. Memilih case sensitivity

Isikan jawaban: 1 jawaban benar, 2 jawaban salah, dan save changes

| Answer 1             | BPK       |         | Grade 100%   |
|----------------------|-----------|---------|--------------|
| Feedback             | 3.4       | • B I = |              |
| Answer 2<br>Feedback | NA<br>7 i | • B I = | Grade Nore 🔻 |
| _                    |           |         |              |
| Answer 3             | MK        |         | Grade None * |

Gambar 3.111. Mengisikan jawaban

Setting pertanyaan: beri tanda centang (V) pada Shuffle apabila ingin mengacak pertanyaan dan jawaban, isikan maximum grade (nilai total), dan tekan tombol Add pilih save Menambah pertanyaan, dan pilih add, dan tekan tombol Add pilihan pertanyaan: a new question/ from question bank/ a random question.

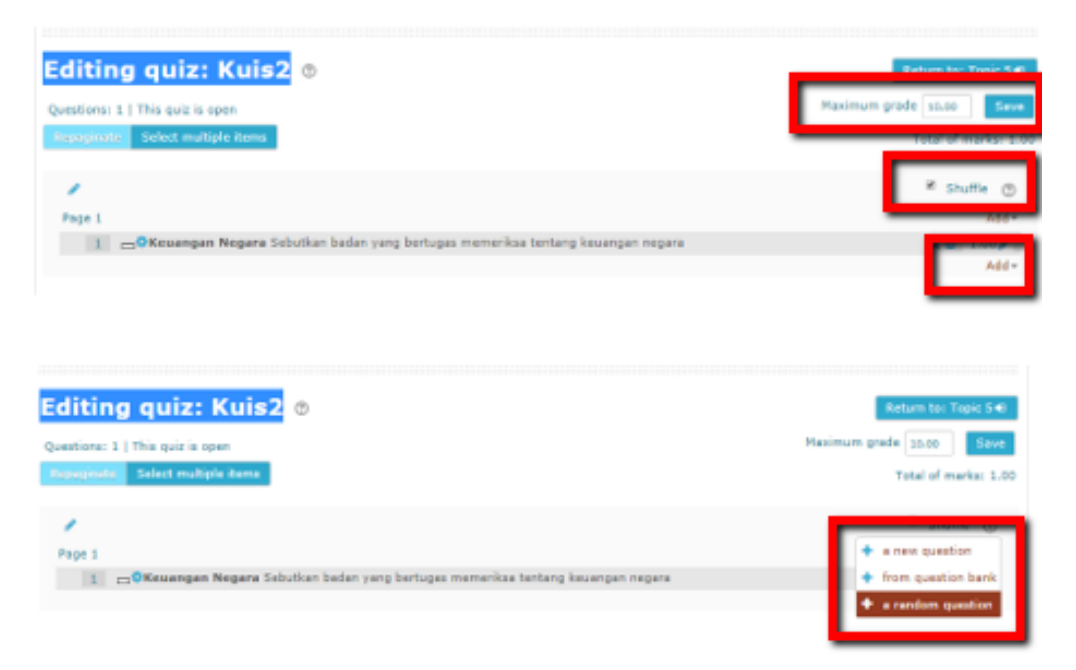

Gambar 3.112. Setting soal/ pertanyaan Quiz Short Answer

Setelah Tampilan Quiz Short Answer (tampilan pada mahasiswa), dan tekan tombol Add pilih attempt quiz now, dan tekan tombol Add mengisi jawaban

| uis2                                                       |                                                                               | Return to: Topic 5 4 |
|------------------------------------------------------------|-------------------------------------------------------------------------------|----------------------|
|                                                            | Attempts allowed: 1                                                           |                      |
|                                                            | This quiz opened at Monday, 13 April 2020, 7:20 PM                            |                      |
| ◀ Kuis                                                     | Jump tour                                                                     |                      |
|                                                            |                                                                               |                      |
| Question 1<br>Not yet<br>answered                          | Sebutkan badan yang bertugas memeriksa tentang keuangan negara                |                      |
| Question 1<br>Not yet<br>answered<br>Marked out of<br>1.00 | Sebutkan badan yang bertugas memeriksa tentang keuangan negara<br>Answer: BPK |                      |

Gambar 3.113. Attempt quiz dan tampilan Short Answer

Tampilan jawaban benar quiz short answer akan muncul setelah akitivitas menjawab quiz short answer selesai

| Starte                                            | d on Monday, 13 April 2020, 7:44 PM                                           |
|---------------------------------------------------|-------------------------------------------------------------------------------|
| S                                                 | itate Finished                                                                |
| Complete                                          | d on Monday, 13 April 2020, 7:45 PM                                           |
| Time ta                                           | aken 57 secs                                                                  |
| M                                                 | arks 1.00/1.00                                                                |
| G                                                 | rade 10.00 out of 10.00 (100%)                                                |
|                                                   |                                                                               |
| Question 1<br>Correct<br>Mark 1.00 out of<br>1.00 | Sebutkan badan yang bertugas memeriksa tentang keuangan negara<br>Answer: BPK |
| P Flag question                                   |                                                                               |
|                                                   | The correct answer is: BPK                                                    |

Gambar 3.114. Jawaban benar quiz Short Answer